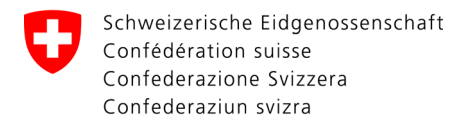

| Créer un CH-Login |                                                                                                    |                                                                                                    |  |  |
|-------------------|----------------------------------------------------------------------------------------------------|----------------------------------------------------------------------------------------------------|--|--|
| 1                 | Allez sur le portail d'annonce du PFPDT                                                                                                    | Lien du portail: <u>www.dpo-reg.edoeb.admin.ch</u>                                                                                                    |  |  |
| 2                 | Choisissez le menu « Connexion »                                                                                                    | Bienvenue au portail de notification du PFPDT          Vous avez déjà un compte?         J         Connexion                                                                                                    |  |  |
| 3                 | Appuyez sur le bouton « Créer un compte »<br>en bas à gauche du menu de connexion<br>CH-Login                                                                                                    | Salisisez votre adresse électronique pour continuer                                                                                                    |  |  |
| 4                 | Entrez les informations demandées                                                                                                    | Energister   Perinom   John     Mon de famille   Smith     Demail   Johnmith@bluewin.ch   Utilizes au moins 10 caractères, dont une (1) majacule AZ, une (1) minacule (c-2) et #5% AB* 0 = -0017% -0.5 Vuellez répétere le mont de passe saisi |  |  |
| 5                 | Entrez le code de confirmation reçu via E-<br>mail dans la fenêtre<br><i>Important: le code n'est valable que pen-<br/>dant un certain temps, un nouveau code<br/>doit être demandé après celui-ci</i> | Entrer code de confirmation         Veuillez entrer le code de confirmation que vous avez reăşu et cliquez sur continuer.         Code de confirmation         Demander un nouveau code de confirmation         Retour       Continuer         |  |  |

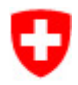

| 6 | Cliquez sur « Enregistrer l'authentification à<br>deux facteurs »                              | Compte d'utilisateur créé         Description         Description         Description         Bienvenue         Vous vous êtres enregistré avec succès.         Comme l'application à laquelle vous voulez accéder nécessite cette<br>authentification à deux des écurité, vous devez enregistrer une<br>authentification à deux facteurs. Claque sur le botton effective ruie<br>authentification à deux facteurs. Claque sur le botton effective ruie<br>authentification à deux facteurs. Claque sur le botton effective devez d'abord<br>saisir des questions de sécurité supplémentaires à des fins de récupération.         Aives MyAccount, vous pouver utilérieurement enregistrer d'authentification à deux<br>facteurs à tout moment.         Integistrere l'authentification à deux facteurs d'automentification à deux |
|---|------------------------------------------------------------------------------------------------|----------------------------------------------------------------------------------------------------|
| 7 | Répondez aux questions de sécurité                                                             |                                                                                                    |
|   |                                                                                                | Questions de sécurité<br>Veuillez sélectionner trois questions de sécurité et y répondre.                                                                                                    |
|   |                                                                                                | Question de sécurité 1 *                                                                                                    |
|   |                                                                                                | Réponse 1 *                                                                                                    |
|   |                                                                                                | Question de sécurité 2 * 👻                                                                                                    |
|   |                                                                                                | Réponse 2 *                                                                                                    |
|   |                                                                                                | Question de sécurité 3 *                                                                                                    |
|   |                                                                                                | Réponse 3 *                                                                                                    |
|   |                                                                                                | Continuer                                                                                                    |
| 8 | Sélectionnez la méthode d'authentification                                                     |                                                                                                    |
|   | de votre choix                                                                                 | Sélection d'une authentification à deux facteurs<br>Veuillez sélectionner l'option d'authentification à deux facteurs que vous souhaitez<br>enregistre                                                                                                    |
|   | <ul> <li>a. Numéro de téléphone portable</li> <li>b. Application d'authentification</li> </ul> |                                                                                                    |
|   |                                                                                                | Apprication Gauthentification                                                                                                    |
|   |                                                                                                | Numéro de téléphone portable (mTAN)     S'authentifier au moyen d'un code envoyé à votre téléphone.                                                                                                    |
|   |                                                                                                | Passkey (FIDO)<br>S'authentifier au moyen d'une passkey. Vous pouvez<br>ajouter 4 passkey(s) supplémentaire(s).                                                                                                    |
|   |                                                                                                | Continuer                                                                                                    |

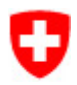

| 00 | Máthada « Numára da tálánhana partabla »                                                                                                    |                                                                                                    |
|----|----------------------------------------------------------------------------------------------------|----------------------------------------------------------------------------------------------------|
| 9a | Methode « Numéro de téléphone portable »<br>Entrez votre numéro de téléphone, ap-<br>puyez sur « Continuer », puis entrer le code<br>que vous avez reçu sur votre téléphone | Numéro de téléphone portable (mTAN)         Veuillez saisir un numéro de téléphone portable. Vous recevrez par SMS le code nécessaire pour poursuivre.         Numéro de téléphone *         Champ obligatoire         Changer la méthode         Numéro de téléphone portable (mTAN)         Nous avons envoyé un code de confirmation au numéro suivant:         Code de confirmation *         Code de confirmation *                                                                                                    |
|    |                                                                                                    | Retour Enregistrer<br>Vous n'avez pas reçu de code?                                                                                                    |
|    |                                                                                                    | Nouveau code                                                                                                    |
| 9b | Méthode « Application d'authentification »<br>Scannez le code QR ou entrez le code<br>donné dans votre application d'authentifica-<br>tion                                  | Application d'authentification ?         Pas enregistré. Voulez-vous l'enregistre?         Image: Contract of the second second s |
| 10 | Retournez au portail puis connectez-vous<br>avec votre CH-Login                                                                                                    | Lien du portail: <u>www.dpo-reg.edoeb.admin.ch</u>                                                                                                    |
|    | Votre méthode d'authentification vous sera demandée, gardez-la près de vous                                                                                                 |                                                                                                    |